nicht vorhanden sind, müssen Sie sie hinzufügen, da die problematischen Tangenten sonst durch angrenzende Elemente festgelegt werden müssen.

## So erzeugen Sie konische Tangentialbemaßungen

- Klicken Sie auf Skizze > Bemassung > Normal (Sketch > Dimension > Normal). Hinweis: Alternativ greifen Sie auf diesen Befehl zu, indem Sie auf die Schaltfläche Bemassung (Dimension) in der Tool-Leiste klicken. Darüber hinaus können Sie mit der rechten Maustaste in das Skizzierer-Fenster klicken und den Befehl Bemassung (Dimension) im Kontextmenü wählen.
- 2. Klicken Sie auf einen Kegelschnitt.
- 3. Klicken Sie auf den Endpunkt, an dem die Tangente definiert werden soll.
- 4. Klicken Sie auf die Geometrie, an der die Spline-Tangente definiert ist (beispielsweise eine Mittellinie oder eine gerade Kante).
- 5. Plazieren Sie die Bemaßung durch Klicken mit der mittleren Maustaste.

## Beispiel: Bemaßung rho für Kegelschnitt

Die Bemaßung *rho* bestimmt in einem Kegelschnittsegment PQ die Form des Kegelschnitts. Die Bemaßung *rho* legt einen Quotienten entlang eines Vektors von der Sehne (PQ) durch den Punkt C zum Eckpunkt (R) fest. Punkt C hat den maximalen Abstand (CD), gemessen an einer Normalen der Sehne PQ zum Kegelschnittsegment PQ.

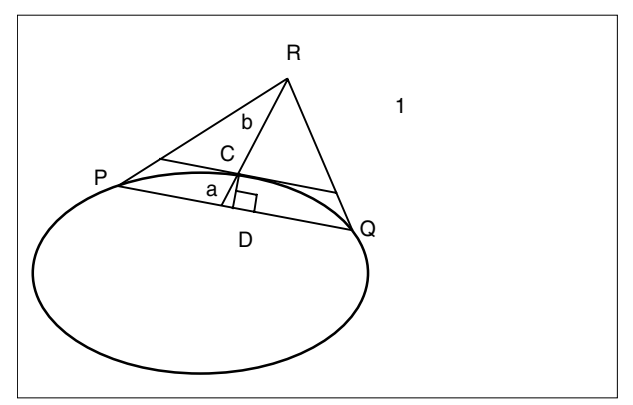

<sup>1</sup> rho = a/(a+b)

## So bemaßen Sie Kegelschnitte mit rho

- Klicken Sie auf Skizze > Bemassung > Normal (Sketch > Dimension > Normal). Hinweis: Alternativ greifen Sie auf diesen Befehl zu, indem Sie auf die Schaltfläche Bemassung (Dimension) in der Tool-Leiste klicken. Darüber hinaus können Sie mit der rechten Maustaste in das Skizzierer-Fenster klicken und den Befehl Bemassung (Dimension) im Kontextmenü wählen.
- 2. Klicken Sie mit der linken Maustaste auf den Kegelschnitt.
- 3. Plazieren Sie die Bemaßung durch Klicken mit der mittleren Maustaste. Der standard Wert für *rho* ist 0.5.
- 4. rho kann die folgenden Werte annehmen:
  - Für eine Ellipse: 0.05 < Parameter < 0.5
  - Wenn Sie aus vier Kegelschnittsegmenten einen geschlossenen Ellipsenschnitt erzeugen, ist der einzige Wert f
    ür rho, der eine richtige Ellipse ergibt, (sqrt (2)–1). Geben Sie diesen Wert genau wie gezeigt ein (nicht als Ann
    äherungswert .4142).
  - Für eine Parabel: Parameter = 0.5.
  - Für eine Hyperbel: 0.5 < Parameter < 0.95.